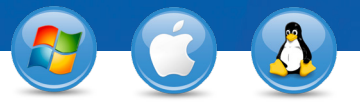

## TeamViewer – Setup Unattended Access

Would you like permanent access to a remote computer? We'll show you how in three easy steps.

## **Installation (remote PC)**

Install TeamViewer by following the instructions of the installation routine, and then launch TeamViewer. Click on the "Connection" menu at the top of the TeamViewer window and select "Setup unattended access …".

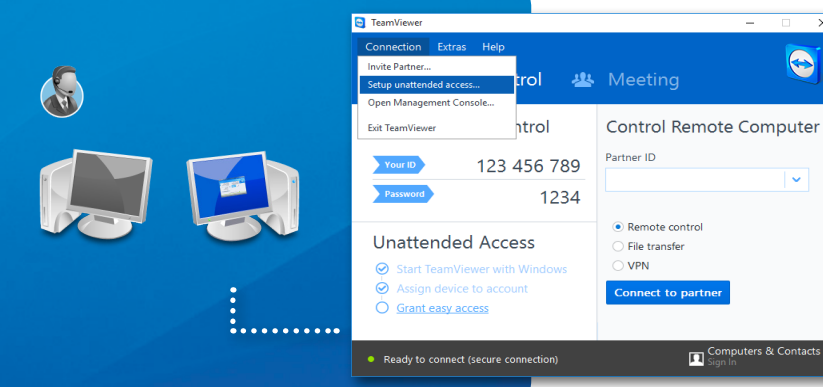

## **Configuration (remote PC)**

In the first step, set a computer name and password for the remote computer.

In the second step, you can add this remote computer to your Computers & Contacts list (refer to "TeamViewer - Use the Computers & Contacts List").

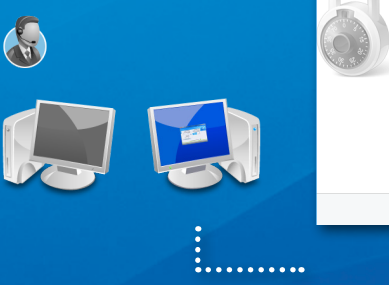

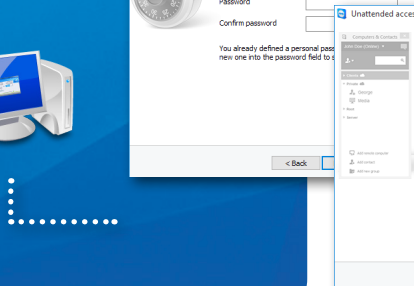

Define pers

Set a name and a pe

anal password for this

Add this co

E-mail / us

Password Confirm password

If you have a TeamViewer account you can add this computer the list of your computers. In your computer list you will see if this computer is coline and connect to it directly.

< Back Next > Cancel

Create a free TeamViewer account
I already have a TeamViewer account
I don't want to create a TeamViewer

## Connection

Open your Computers & Contacts list, and right-click on the computer name with which you would like to connect. Choose the connection mode "Remote control (using password)" and enter your individual password (from step 2) in the following dialog box in order to establish a connection.

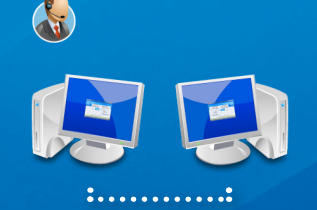

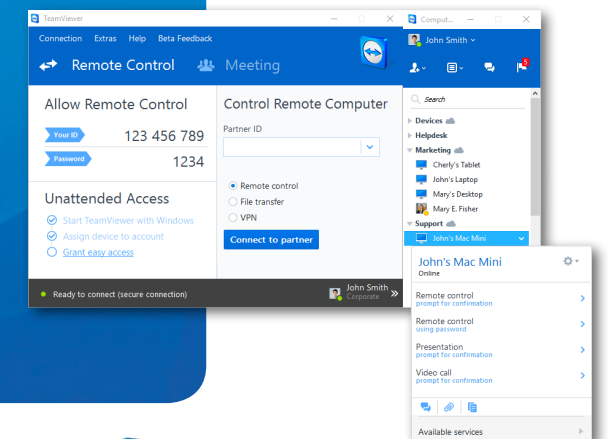

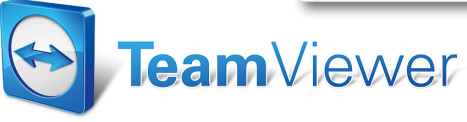

www.teamviewer.com